## Teilzahlung einer Rechnung buchen | Arbeitsablauf Kasse

Möchten Sie eine Teilzahlung einer Rechnung vornehmen, gehen Sie wie folgt vor:

Achtung

Ein gleichzeitiger Barverkauf in der Kasse von Waren ist bei einer Buchung einer Teilzahlung nicht möglich.

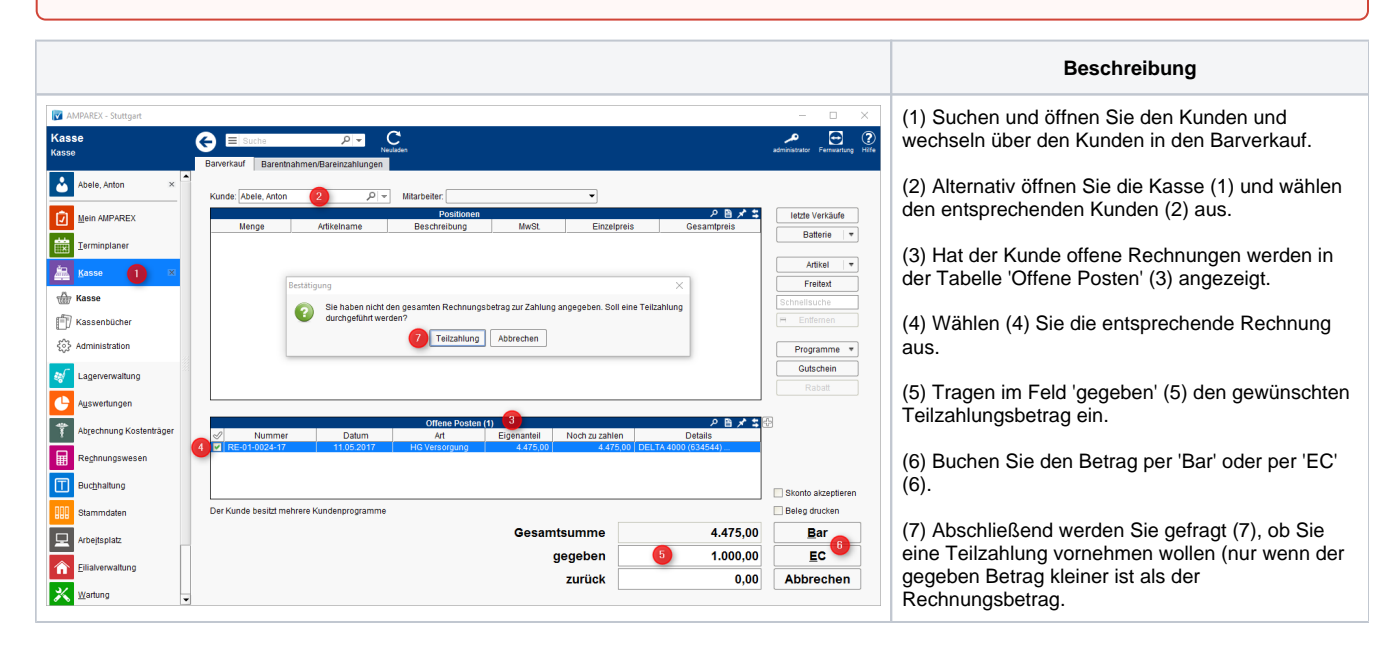